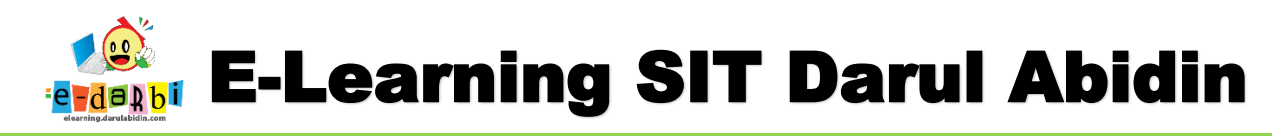

# TUTORIAL DUPLICATE COURSE DENGAN BACKUP DAN RESTORE

(untuk course creator)

1. Pilih WS/Course yang akan di-duplikat (contoh seperti gambar di bawah ini).

| COURSE CATEGORIES               | МАККАН                                             |
|---------------------------------|----------------------------------------------------|
| Create new category             | Create new course                                  |
| ☐ + SEMESTER1 		 ● ↓ ♦ ~ 0 		 ○ | Sort courses ♥<br>Per page: 20 ♥                   |
| □ — SEMESTER 2 ● ↑ ↓ ♥ ~ 0 🎓    | WS Tema 5 Subtema 4 Pengalaman Berkesan Anak Saleh |
| - + TKIT • • • • • • •          | _1MK & C +                                         |
| □ - SDIT                        | <b>+</b> [                                         |

2. Kemudian klik Icon GIR seperti pada gambar ini

| <b> ↓</b> \                                        | I h |
|----------------------------------------------------|-----|
| WS Tema 5 Subtema 4 Pengalamat Berkesan Anak Saleh |     |
|                                                    |     |
| <b>\ \ \ \ \ \ \ \ \ \ \ \ \ \ \ \ \</b>           |     |
|                                                    |     |

3. Selanjutnya akan diarahkan ke menu EDIT COURSE selanjutnya klik icon GIR -> BACKUP seperti pada gambar.

| K English (en) -                                                                                                    |                                                                                                    | 🜲 🗩 Admin Aris Sulaiman 鶲 🗸                                                     |
|----------------------------------------------------------------------------------------------------|----------------------------------------------------------------------------------------------------|---------------------------------------------------------------------------------|
| <ul> <li>WS Tema 5 Subtema 4</li> <li>Pengalaman Berkesan</li> <li>Anak Saleh _1MK</li> <li>Participants</li> </ul> | WS TEMA 5 SUBTEMA 4 PENGALAMAN BERKES<br>SALEH _1MK                                                                                          | SAN ANAK                                                                        |
| Badges     Competencies                                                                                             | Dashboard / Courses / SEMESTER 2 / SDIT / Kelas 1 / Tema 5 Pengalamanku / Makkah<br>/ WS Tema 5 Subtema 4 Pengalaman Berkesan Anak Saleh_1MK | <ul> <li>Course completion</li> <li>Filters</li> <li>Gradebook setup</li> </ul> |
| I Grades                                                                                                    | EDIT COURSE SETTINGS                                                                                                    | Backup     Restore     Import                                                   |
| Ceneral Pembelajaran 1                                                                                              | ▼ General                                                                                                    | Copy course<br>Reset<br>More                                                    |
| 🗅 Pembelajaran 2                                                                                                    |                                                                                                    |                                                                                 |

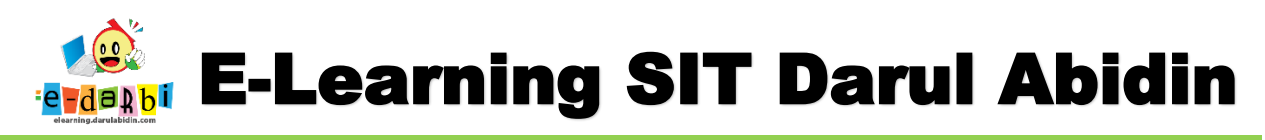

4. Akan muncul menu BACKUP SETTING seperti ini.

| 1. Initial settings ► 2. Schema se | ettings ► 3. Confirmation and review ► 4. Perform backup ► 5. Complete |
|------------------------------------|------------------------------------------------------------------------|
| Backup settings                    |                                                                        |
|                                    | IMS Common Careridge 11                                                |
|                                    | Include enrolled users                                                 |
|                                    | Anonymize user information                                             |
|                                    | Include user role assignments                                          |
|                                    | Include activities and resources                                       |
|                                    | Include blocks                                                         |
|                                    |                                                                        |

5. Hilangkan (jangan centang) **INCLUDE ENROLLED USER** (karena nanti utk enrol kelompok yang berbeda)

| Backup settings            |                                                                                                    |   |
|----------------------------|----------------------------------------------------------------------------------------------------|---|
|                            | IMS Common Cartridge 1.1                                                                                                    |   |
| (                          | Include enrolled users                                                                                                    |   |
|                            | Anonymize user information                                                                                                    |   |
| $\sim$                     | Include user role assignments                                                                                                    |   |
|                            | ☑ Include activities and resources                                                                                                    |   |
|                            | ✓ Include blocks                                                                                                    |   |
|                            | ✓ Include files                                                                                                    |   |
|                            | ✓ Include filters                                                                                                    |   |
|                            | Include comments                                                                                                    |   |
|                            |                                                                                                    | 4 |
|                            | Include course logs Include course logs Incld |   |
|                            | Include grade history                                                                                                    |   |
|                            | Include question bank                                                                                                    |   |
|                            | Include groups and groupings                                                                                                    |   |
|                            |                                                                                                    |   |
| <b>Z</b>                   | include competencies                                                                                                    |   |
| 2<br>2                     | Include custom fields                                                                                                    |   |
| 2<br>2<br>2                | <ul> <li>Include content bank content</li> </ul>                                                                                                    |   |
| 2<br>2<br>2<br>2<br>2<br>2 | <ul> <li>Include competenties</li> <li>Include content bank content</li> <li>Include legacy course files</li> </ul>                                                                                                    |   |

6. Kemudian kil **NEXT** 

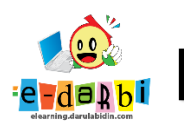

7. **NEXT** lagi sampai tampilan ini.

| 1. Initial settings ► 2. Schema settings ►<br>Filename | 3. Confirmation and review ► 4. Perform backup ► 5. Complete |
|--------------------------------------------------------|--------------------------------------------------------------|
| Filename 🔒                                             | backup-moodle2-course-3591-ws_tema_7peristiwa_dalam_k        |
| Backup settings                                        |                                                              |
| IMS Common Cartridge 1.1                               | ×                                                            |
| Include enrolled users                                 | ×                                                            |
| Anonymize user information                             | × A                                                          |
| Include user role assignments                          | × A                                                          |
| Include activities and resources                       | *                                                            |

8. Geser kebawah klik tombol **PERFORM BACKUP** 

| 1111                                                                              |                                                                              |
|-----------------------------------------------------------------------------------|------------------------------------------------------------------------------|
| KOMPETENICI                                                                       | . * •                                                                        |
| TEMA 7                                                                            |                                                                              |
| PERISTIWA                                                                         |                                                                              |
| DALAM                                                                             |                                                                              |
| KEHIDUPAN                                                                         |                                                                              |
| ✓                                                                                 |                                                                              |
|                                                                                   |                                                                              |
|                                                                                   |                                                                              |
|                                                                                   | Previous Cancel Perform backup                                               |
| 71                                                                                |                                                                              |
|                                                                                   |                                                                              |
|                                                                                   | U S K U                                                                      |
|                                                                                   | U S K U                                                                      |
|                                                                                   |                                                                              |
| Klik CONTINUE                                                                     | nema settings > 3. Confirmation and review > 4. Perform backup > 5. Complete |
| Klik CONTINUE                                                                     | nema settings > 3. Confirmation and review > 4. Perform backup > 5. Complete |
| Klik CONTINUE<br>1. Initial settings ► 2. Sch<br>The backup file was su           | nema settings > 3. Confirmation and review > 4. Perform backup > 5. Complete |
| Klik CONTINUE         1. Initial settings ► 2. Sch         The backup file was su | nema settings > 3. Confirmation and review > 4. Perform backup > 5. Complete |
| Klik CONTINUE         1. Initial settings ► 2. Sch         The backup file was su | nema settings > 3. Confirmation and review > 4. Perform backup > 5. Complete |

10. GESER KE BAWAH SAMPAI ADA NAMA FILE COURSE YANG KITA BACKUP TADI.

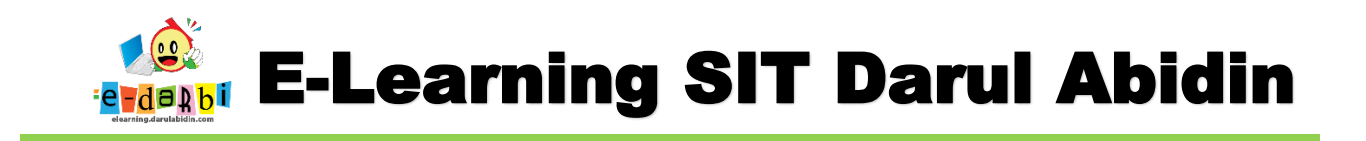

### LANGKAH 11 ADALAH LANGKAH PILIHAN YA. (BOLEH YA/ TIDAK)

11. Jika tidak mau Backup ke laptop/ data pribadi langsung ke Langkah 12.

jika mau download maka Klik **DOWNLOAD -→ SAVE (INGAT TEMPAT DOWNLOADNYA YA......!)** 

| (BUAT JAGA |
|------------|
|------------|

|                                              | Resto                                             | pre                       |                                       |               |                   |
|----------------------------------------------|---------------------------------------------------|---------------------------|---------------------------------------|---------------|-------------------|
| There are required fields                    | in this form marked 🖲 .<br>CKUP AREA <sup>®</sup> |                           |                                       |               |                   |
| Filename                                     | Time                                              | Size                      | Download                              | Reston        |                   |
|                                              |                                                   |                           |                                       |               |                   |
| Manage backup files                          | TE BACKUP AR                                      | ĒA <sup>Ø</sup>           |                                       |               | h                 |
| Filename                                     |                                                   |                           | Time                                  | Size          | Dovinioad Restore |
| backup-moodle2-cours<br>20210223-1515-nu.mbz | e-3591-ws_tema_7peristiwa_                        | dalam_kehidupan_5_makkah- | Tuesday, 23 February 2021,<br>3:17 PM | 109.3KB       | Download Restore  |
|                                              |                                                   | 4                         |                                       | $\mathcal{I}$ |                   |

SELANJUTNYA BUAT COURSE BARU DI TEMPAT YANG DIINGINKAN

12. Kembali ke menu SITE ADMINISTRATION – COURSE – MANAGE COURSE.... – CREATR NEW

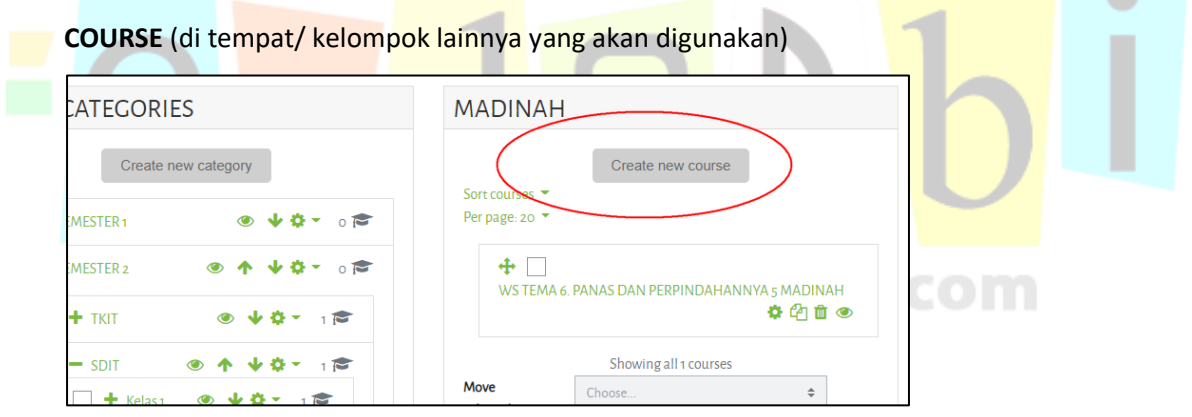

13. Buat judul dll (sesuai kebutuhan)

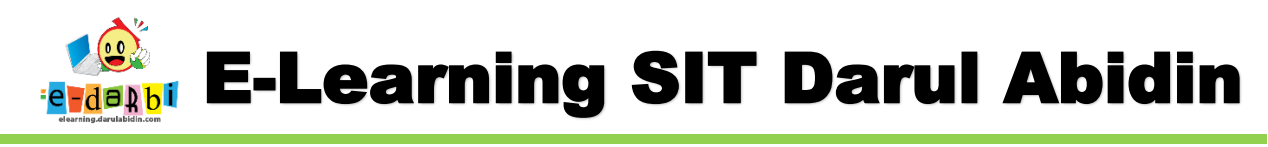

| ADD A NEW C       | OURSE |         |    |  |
|-------------------|-------|---------|----|--|
| ▼ General         |       |         |    |  |
| Course full name  | 00    | test123 |    |  |
| Course short name | 9 9   | test123 |    |  |
| Course category   | 0     |         |    |  |
|                   |       | Search  | 7  |  |
| Course visibility | 0     | Show    | \$ |  |
|                   |       |         |    |  |
|                   |       |         |    |  |

#### KLIK SAVE AND DISPLAY

E.

14. Enrol siswa di kelompok tersebut → PROCEED TO COURSE CONTENT sampai tampilan ini.

| Participants                                                     | Dashhoard / Courses / SEMESTER 2 / SDIT / Kelass / Tema 6 / Madinah / testaa                                                                                                    | Turn editing on                                                                                                    |   |
|------------------------------------------------------------------|----------------------------------------------------------------------------------------------------|----------------------------------------------------------------------------------------------------|---|
| Badges                                                           | Contact Contact ScinicsTer 2 John ; news ; remot ; matthan ; esites                                                                                                    |                                                                                                    |   |
| Competencies                                                     |                                                                                                    |                                                                                                    |   |
| I Grades                                                         | Res Announcements                                                                                                    |                                                                                                    |   |
| 🗅 General                                                        |                                                                                                    |                                                                                                    |   |
| C Topic 1                                                        | TOPIC 1                                                                                                    |                                                                                                    |   |
| C Topic 2                                                        |                                                                                                    |                                                                                                    |   |
| C Topic 3                                                        |                                                                                                    |                                                                                                    |   |
| C Topic 4                                                        | TOPIC 3                                                                                                    |                                                                                                    |   |
| Cemudian klik                                                    | menu RESTORE                                                                                                    | x = • :                                                                                                    |   |
| Kemudian klik<br>elearning.darulabidin.com/cr<br>English (eri) = | menu RESTORE                                                                                                    | <ul> <li>★ Ei </li> <li>Ei </li> <li>Admin Aris Sulaiman </li> </ul>                                                                                                    |   |
| Kemudian klik                                                    | menu RESTORE                                                                                                    | ☆ 팩 🏠 :<br>▲ Admin Aris Sulaiman 🚷 ~                                                                                                    | • |
| Kemudian klik                                                    | menu RESTORE                                                                                                    | <ul> <li>★ Edit settings</li> </ul>                                                                                                    |   |
| Kemudian klik                                                    | menu RESTORE<br>ourse/view.php?id=4337<br>TEST123<br>Dashboard / Courses / SEMESTER 2 / SDIT / Kelas 5 / Tema 6: / Madinah / test123                                                                                                  | <ul> <li>☆ IJ ŵ :</li> <li>Admin Aris Sulaiman ()</li> <li>✓</li> <li>✓</li></ul> |   |
| Kemudian klik                                                    | menu RESTORE                                                                                                    | <ul> <li>Admin Aris Sulaiman</li> <li>Admin Aris Sulaiman</li> <li>Course competion</li> <li>Filters</li> <li>Cradebook etup</li> </ul>                                                                                                    |   |
| Kemudian klik                                                    | menu RESTORE                                                                                                    | Admin Aris Sulaiman                                                                                                    | * |
| Kemudian klik                                                    | menu RESTORE         ourse/view.php?id=4337         TEST123         Dashboard / Courses / SEMESTER 2 / SDIT / Kelas 5 / Tema 6: / Madinah / testiz3         Image: Course / SEMESTER 2 / SDIT / Kelas 5 / Tema 6: / Madinah / testiz3 | <ul> <li>Admin Aris Sulaiman</li> <li>Admin Aris Sulaiman</li> <li>Course competion</li> <li>Filters</li> <li>Cradebook etup</li> <li>Bestore</li> <li>Import</li> <li>Import</li> </ul>                                                                                                    |   |
| Kemudian klik                                                    | menu RESTORE                                                                                                    | <ul> <li>Admin Aris Sulaiman</li> <li>Admin Aris Sulaiman</li> <li>Course compation</li> <li>Filters</li> <li>Course compation</li> <li>Filters</li> <li>Cradebook retup</li> <li>Dectup</li> <li>Dectup</li> <li>Import</li> <li>Copy course</li> <li>Reset</li> </ul>                                                                                                    | • |

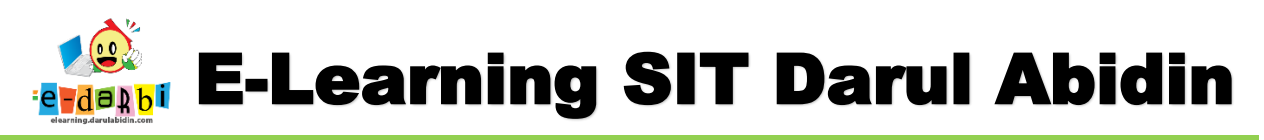

16. Geser ke bawah sampai tampilannya seperti ini.

| COURSE BACI                                                 | KUP AREA <sup>2</sup>     |                    |                                            |              |          |         |
|-------------------------------------------------------------|---------------------------|--------------------|--------------------------------------------|--------------|----------|---------|
| Filename                                                    | Time                      | Size               | Download                                   | Rest         | ore      |         |
| Manage backup files                                         | E BACKUP ARE              | A®                 |                                            |              |          |         |
| Filename                                                    |                           |                    | Time                                       | Size         | Download | Restore |
| backup-moodle2-course-<br>202 <del>10223-1515</del> -nu.mbz | 3591-ws_tema_7peristiwa_d | alam_kehidupan_5_n | nakkah- Tuesday, 24 February 20<br>3:17 PM | 021, 109.3KB | Download | Restore |
| backup-moodle2-course-<br>20210222-2021-nu.mbz              | 3513-ws_tema_6_subtema_1_ | lingkungan_rumahku | _1mk- Monday, 22 February 20<br>8:21 PM    | 021, 1.3MB   | Download | Restore |
| Manage backup files                                         | 1                         |                    |                                            |              |          |         |

17. Pilih WS yang akan kita RESTORE untuk kelompok ini. Kemudian klik RESTORE

| CKUP AREA                                                                                                  | 7 <b>0</b>                                                                                            |                                                                                             |                                                                                                    |                                                                                                    |                                                                                                    |                                                                                                    |
|----------------------------------------------------------------------------------------------------|----------------------------------------------------------------------------------------------------|---------------------------------------------------------------------------------------------|----------------------------------------------------------------------------------------------------|----------------------------------------------------------------------------------------------------|----------------------------------------------------------------------------------------------------|----------------------------------------------------------------------------------------------------|
|                                                                                                    |                                                                                                    | Time                                                                                        | Size                                                                                                    | Download R                                                                                                    | lestore                                                                                                    |                                                                                                    |
| ema_7peristiwa_dal                                                                                         | lam_kehidupan_5_ma                                                                                    | kkah- Tuesday, 23 February<br>3:17 PM                                                       | 2021, 109.3KB                                                                                           | Download R                                                                                                    | Restore                                                                                                    |                                                                                                    |
| ema_6_subtema_1_lir                                                                                        | ngkungan_rumahku_1                                                                                    | mk- Monday, 22 February<br>8:21 PM                                                          | 2021, 1.3MB                                                                                             | Download R                                                                                                    | lestore                                                                                                    |                                                                                                    |
|                                                                                                    |                                                                                                    |                                                                                             |                                                                                                    |                                                                                                    |                                                                                                    |                                                                                                    |
|                                                                                                    |                                                                                                    |                                                                                             |                                                                                                    |                                                                                                    |                                                                                                    |                                                                                                    |
|                                                                                                    |                                                                                                    |                                                                                             |                                                                                                    |                                                                                                    |                                                                                                    |                                                                                                    |
| CONTINU                                                                                                    | E                                                                                                    |                                                                                             |                                                                                                    |                                                                                                    |                                                                                                    |                                                                                                    |
| _                                                                                                    |                                                                                                    |                                                                                             |                                                                                                    |                                                                                                    |                                                                                                    |                                                                                                    |
| Module                                                                                                    | Title                                                                                                 |                                                                                             |                                                                                                    | Userinfo                                                                                                    |                                                                                                    |                                                                                                    |
| Module                                                                                                    | Title                                                                                                 | YIKAN LAGU INDONESIA PUSAKA                                                                 |                                                                                                    | Userinfo<br>×                                                                                                    |                                                                                                    |                                                                                                    |
| Module                                                                                                    | Title<br>MENYAN<br>WS MATE                                                                            | YIKAN LAGU INDONESIA PUSAKA<br>IRI RAGAM SENI RUPA                                          |                                                                                                    | Userinfo<br>X                                                                                                    |                                                                                                    |                                                                                                    |
| Module                                                                                                    | Title<br>MENYAN<br>WS MATE                                                                            | YIKAN LAGU INDONESIA PUSAKA<br>RI RAGAM SENI RUPA                                           |                                                                                                    | Userinfo<br>×<br>×                                                                                                    | T,                                                                                                    |                                                                                                    |
| Module<br>Assignment<br>Quiz<br>ncluded in backup                                                          | Title<br>MENYAN<br>WS MATE                                                                            | YIKAN LAGU INDONESIA PUSAKA<br>RI RAGAM SENI RUPA<br>)                                      |                                                                                                    | Userinfo<br>X<br>X                                                                                                    |                                                                                                    |                                                                                                    |
| Module<br>Assignment<br>Quiz<br>Accluded in backup<br>Mc tule                                              | Title<br>MENYAN<br>WS MATE<br>p (no user information<br>Title                                         | YIKAN LAGU INDONESIA PUSAKA<br>IRI RAGAM SENI RUPA<br>))                                    |                                                                                                    | Userinfo<br>X<br>X<br>Userinfo                                                                                                    |                                                                                                    |                                                                                                    |
| Module<br>Assignment<br>Quiz<br>Actuded in backup<br>Mc dule<br>Assignment                                 | Title<br>MENYAN<br>WS MATE<br>p (no user information<br>Title<br>PELAKSANA                            | YIKAN LAGU INDONESIA PUSAKA<br>RI RAGAM SENI RUPA<br>)<br>AN KEWAJIBAN DAN TANGGUNG         | JAWAB                                                                                                   | Userinfo<br>×<br>×<br>Userinfo<br>×                                                                                                    | h                                                                                                    |                                                                                                    |
| Module<br>Assignment<br>Quiz<br>Accluded in backup<br>Mo tule<br>Assignment<br>Included in backup          | Title<br>MENYAN<br>WS MATE<br>p (no user information<br>Title<br>PELAKSANA.<br>p (no user information | YIKAN LAGU INDONESIA PUSAKA<br>IRI RAGAM SENI RUPA<br>I)<br>AN KEWAJIBAN DAN TANGGUNG<br>I) | JAWAB                                                                                                   | Userinfo<br>X<br>X<br>Userinfo<br>X                                                                                                    |                                                                                                    |                                                                                                    |
| Module<br>Assignment<br>Quiz<br>Actuded in backup<br>Mc dule<br>Assignment<br>Included in backup<br>Module | Title<br>MENYAN<br>WS MATE<br>P (no user information<br>Title<br>PELAKSANA<br>P (no user information  | YIKAN LAGU INDONESIA PUSAKA<br>IRI RAGAM SENI RUPA<br>I)<br>AN KEWAJIBAN DAN TANGGUNG<br>I) | JAWAB                                                                                                   | Userinfo<br>X<br>Userinfo<br>X<br>Userinfo                                                                                                    | h                                                                                                    |                                                                                                    |
|                                                                                                    | ema_7_peristiwa_dal<br>ema_6_subtema_1_lii                                                            | ema_7_peristiwa_dalam_kehidupan_5_ma<br>ema_6_subtema_1_lingkungan_rumahku_1                | Time<br>ema_7_peristiwa_dalam_kehidupan_5_makkah-<br>ama_6_subtema_1_lingkungan_rumahku_1mk-<br>8.21 PM | Time     Size       ema_7_peristiwa_dalam_kehidupan_5_makkah-     Tueshay, 21 February 2021, 109 3KB       arma_6_subrema_1_lingkungan_rumahku_1mk-     Monday, 22 February 2021, 1.3MB       B:21 PM | Time     Size     Download     F       ema_7_peristiwa_dalam_kehidupan_s_makkah-     Tuestay, 21     February 2021, 109.3KB     Download     F       s:17 PM     S:17 PM     S:17 PM     Download     F       ema_6_subtema_1_lingkungan_rumahku_1mk-     Monday, 22 February 2021, 1.3MB     Download     F       8:21 PM     S:21 PM     S:21 PM     F     F | Time     Size     Counteed     Restore       ema_7_peristiwa_dalam_kehidupan_s_makkah-<br>si17PM     Tueskay, zi     February zozi,<br>3:17PM     109.3KB     Download     Restore       ema_6_subtema_1_lingkungan_rumahku_imk-<br>8:21 PM     Monday, zz     February zozi,<br>3:21 PM     1.3MB     Download     Restore |

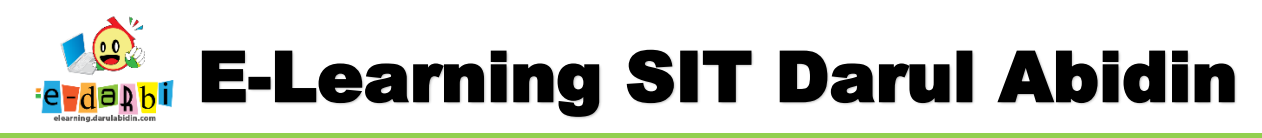

19. Pilih yang menu seperti pada gambar dan klik CONTINUE

| RESTORE INTO THIS COURSE          |
|-----------------------------------|
| Merge the backup course into this |
|                                   |
| then restore                      |
| Continue                          |

#### 20. Klik Next terus

|   | Include calendar eve                                | nts       |    |  |
|---|-----------------------------------------------------|-----------|----|--|
|   | Include user completion details                     |           |    |  |
|   | Include course logs                                 |           |    |  |
|   | Include grade history                               |           |    |  |
|   | ☑ Include groups and §                              | groupings |    |  |
|   | Include competencié                                 | 25        |    |  |
| _ | Include custom field                                | S         |    |  |
| - | Include content ban                                 | k content |    |  |
| - | Include legacy cours                                | e files   |    |  |
| - | Cancel Nex                                          | ct        |    |  |
|   |                                                     | User data | no |  |
|   | PELAKSANAAN KEWAJIBAN DAN TANGGUNG<br>JAWAB         | -         | No |  |
|   |                                                     |           |    |  |
|   | VII KOMPETENSI                                      | U         | No |  |
|   |                                                     | User data |    |  |
|   | UJI KOMPETENSI TEMA 7. PERISTIWA DALAM<br>KEHIDUPAN |           | No |  |
|   |                                                     |           |    |  |
|   |                                                     |           |    |  |

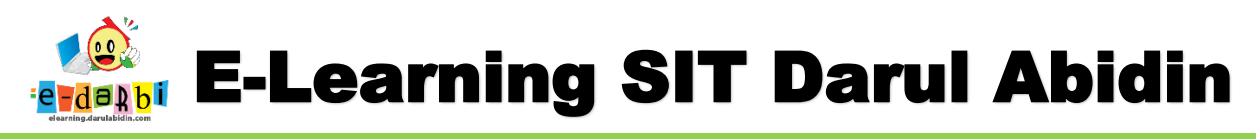

21. Sampai ada tombol **PERFORM RESTORE** dan klik tombol tsb.

| UJI<br>KOMPETENSI                                              | ~ |          |       | User data       | No |  |
|----------------------------------------------------------------|---|----------|-------|-----------------|----|--|
| UJI<br>KOMPETENSI<br>TEMA7.<br>PERISTIWA<br>DALAM<br>KEHIDUPAN | * |          |       | -               | No |  |
|                                                                |   | Previous | ancel | Perform restore |    |  |

22. Klik tombol **CONTINUE** 

| TEST123                                                                                                    |   |
|----------------------------------------------------------------------------------------------------|---|
| Dashboard / Courses / SEMESTER 2 / SDIT / Kelas 5 / Tema 6: / Madinah / test123 / Restore                               |   |
|                                                                                                    |   |
| 1. Confirm ► 2. Destination ► 3. Settings ► 4. Schema ► 5. Review ► 6. Process ► 7. Complete                            |   |
| The course was restored successfully, clicking the continue button below will take you to view the course you restored. | × |
| Continue                                                                                                    |   |

23. Dan Berhasil. ALHAMDULILLAH.

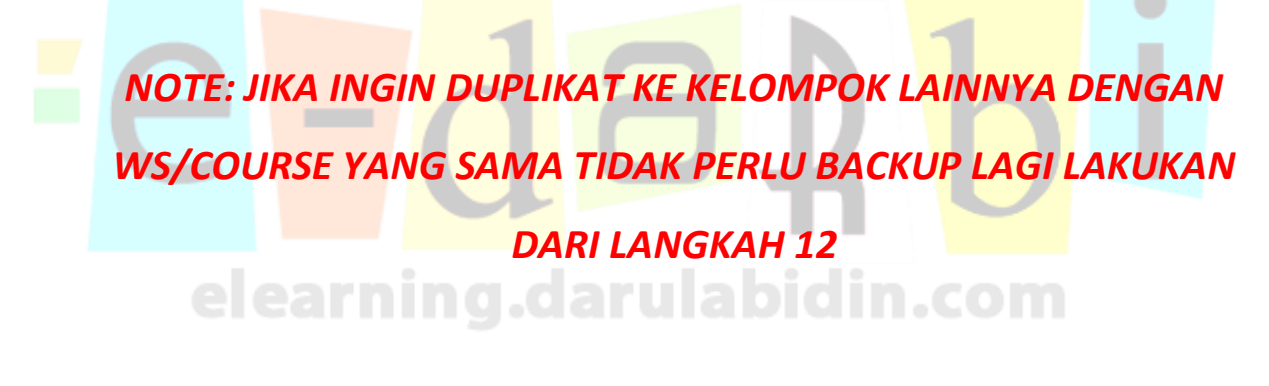

## TERIMA KASIH. SEMOGA BERMANFAAT